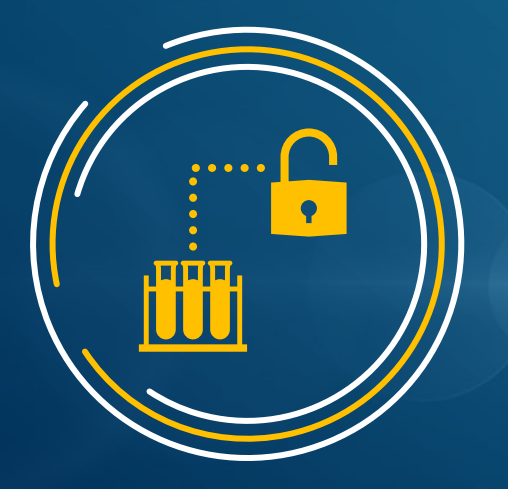

# NSTC Consortium OPEN ACCESS With ACS Publications

#### ACS出版社之開放取用 臺灣國家科學及技術委員會 (NSTC) 【自然科學及永續研究圖書服務計畫-化學領域】聯盟

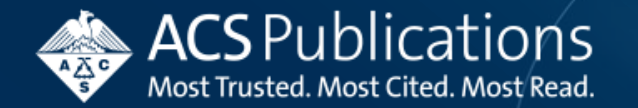

# **Topics** 大綱

- Overview of ACS Read & Publish Program 簡介
- CPC Author Experience 作者介面及流程
- CPC Institution Admin Experience 管理者介面及流程
- Q&A

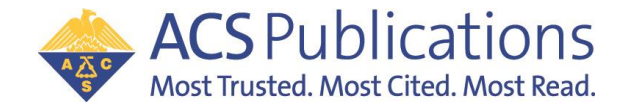

#### ACS Driving Principles Around Open Access ACS開放取用原則

- Supporting authors' freedom to choose where and how they publish with minimal disruption 支持作者自由選擇發表地點和方式, 並盡量減少干擾
- Making it easier for scientists to meet evolving funding requirements 幫助科學家更輕鬆達成贊助條件
- Attract top-tier researchers & content that meets ACS' extremely high standards 吸引符合ACS高標準的頂尖研究者及內容

- Demonstrate that OA content can be trusted as much as subscription content 證明 OA 內容與訂閱內容一樣值得信賴
- Develop the information & business systems needed to deliver transformative publishing agreements 發展轉換計畫所需資訊及業務
- Work collaboratively with institutions interested in transformative plans 與對轉換計畫有興趣的機構合作

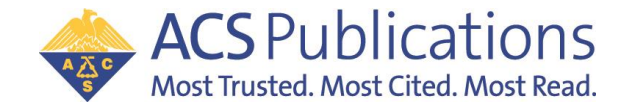

#### **Providing Solutions to** Barriers: Institution Identity 為辨別機構的障礙提供解決方案

ACS invested in :

- Institution Lookup Widget using industry standard (Ringgold) at the point of manuscript submission 提交稿件時使用符合標準(Ringgold)的機構查詢工具
- Secondary validation and ranking system helps ensure authors are accurately affiliated 次要驗證和排名系統有助於確保作者的隸屬機構

**Success!** Program enhancements have dramatically improved data accuracy and increased author affiliation selection from 15% to 90% of authors. 這項計畫成功讓作者的機構準確率從15%上升至90%!

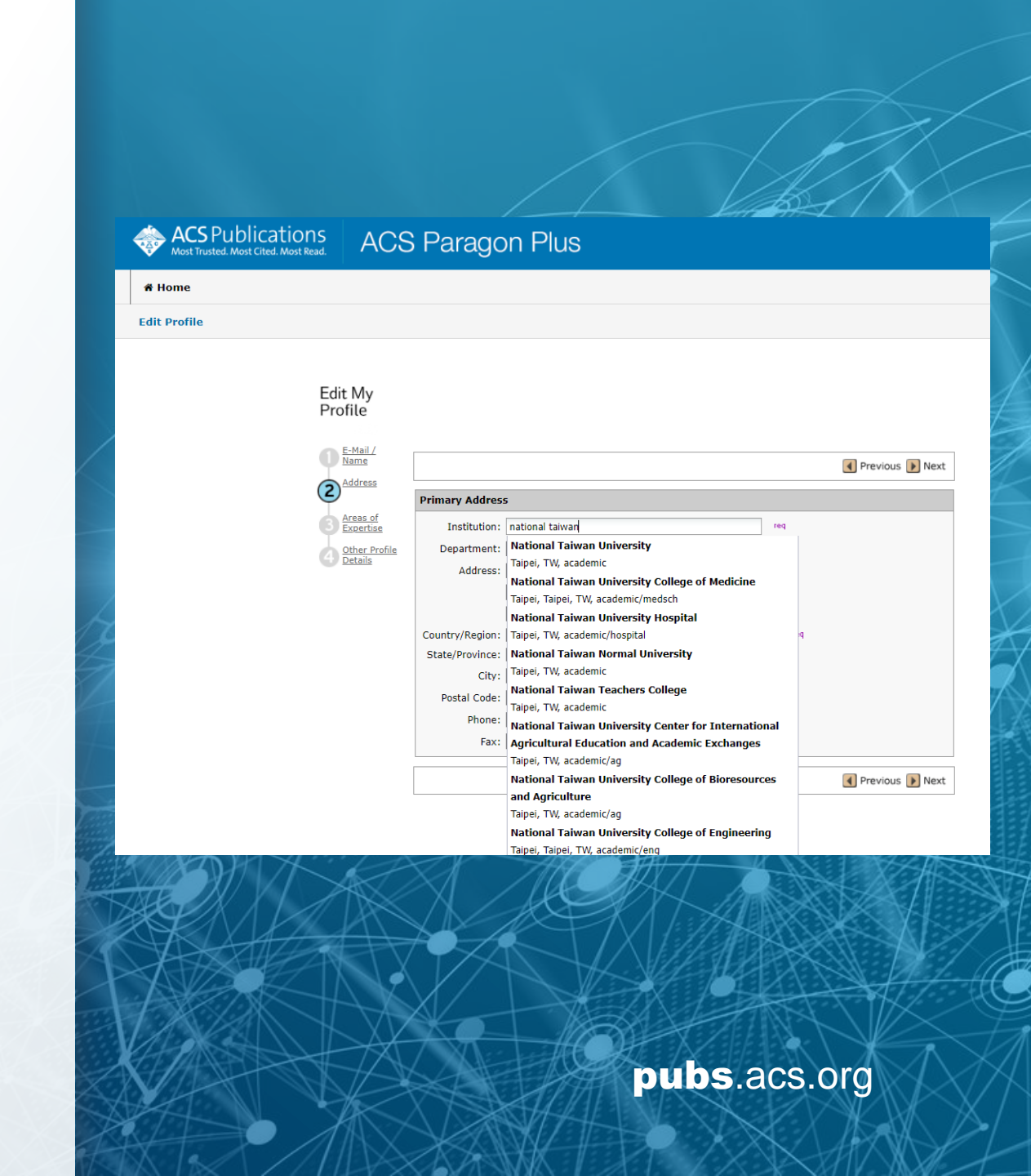

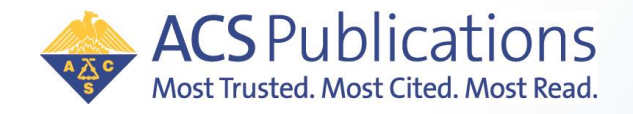

# Publishing Open Access with ACS Publication for CPC

• CPC consortium's R&P program with ACS Publications 化學中心與ACS出版社達成的R&P協議包含

ACS AU

○ All peer reviewed ACS Journals 所有開放取用期刊

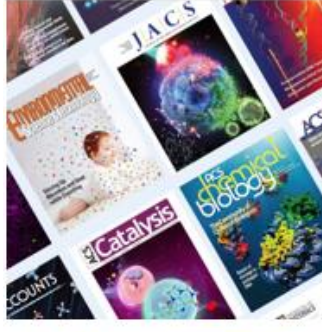

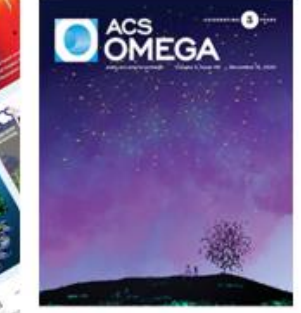

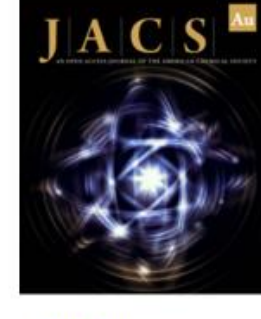

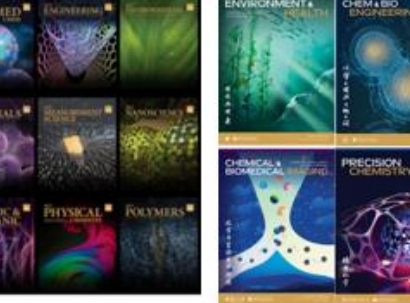

Other fully OA journals

60+ ACS Hybrid/Transformative Journals

ACS Omega

JACS Au

Other fully

• CC - BY License

#### • Userless/touch-free workflow:

Institution Admin will receive email **automatically** when manuscript from the institution (based on corresponding author) is accepted without author's action/request. Admin will review details and **approve/reject**.

當機構文章(依通訊作者機構)被接受,無需等待作者請求,管理者就會自動收到通知信,並進行審核。

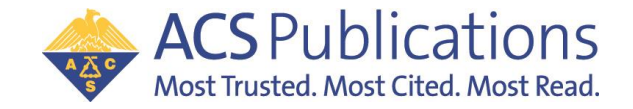

# Read and Publish Program Workflow 投稿流程

#### Userless/Touch-free

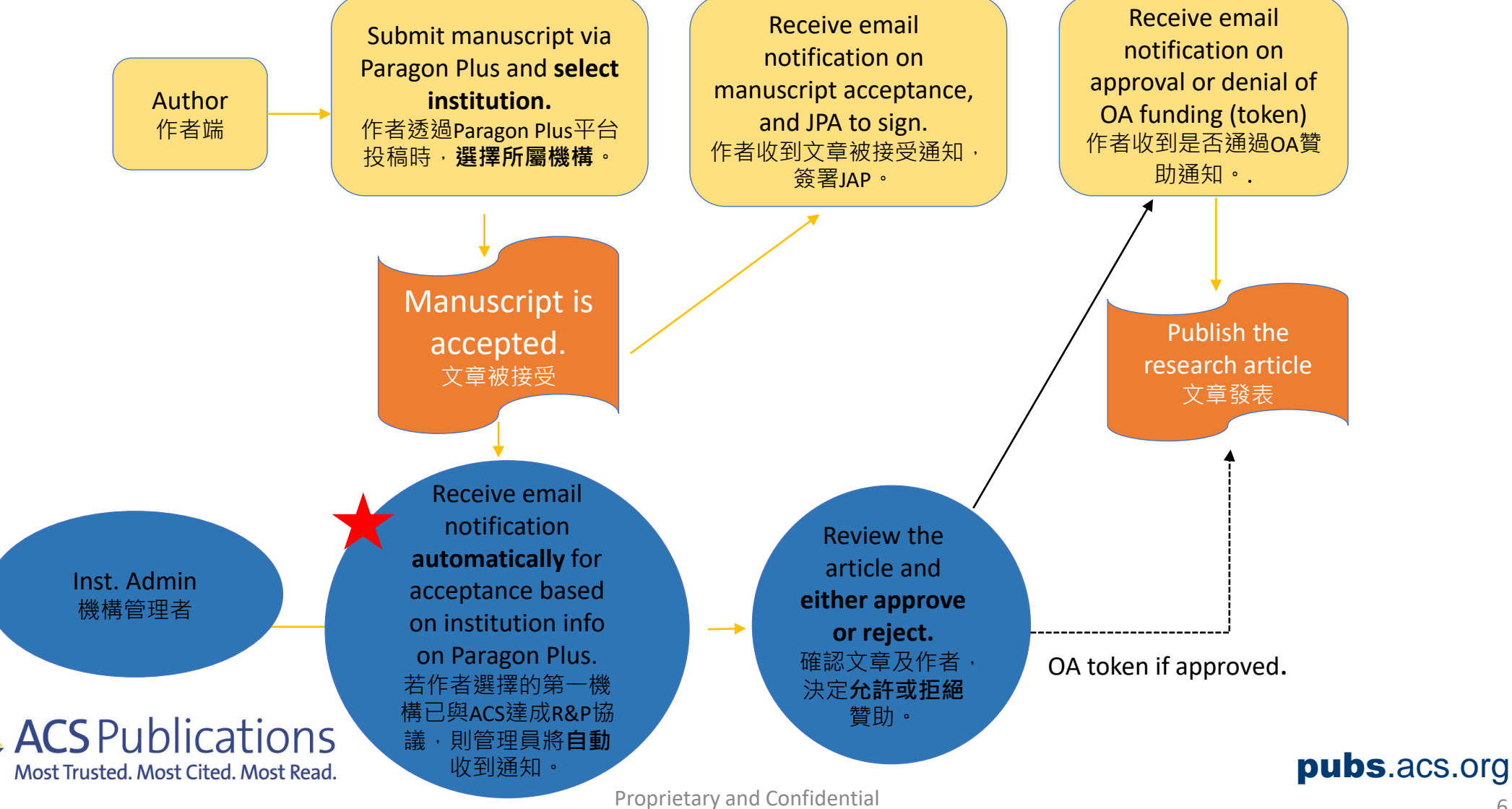

American Chemical Society

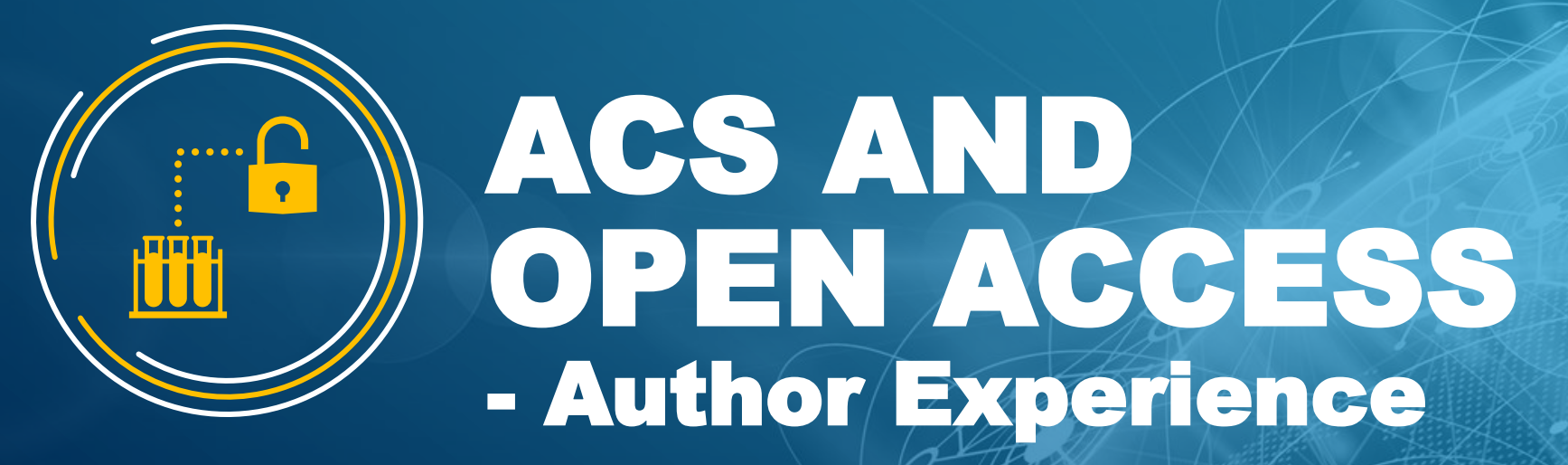

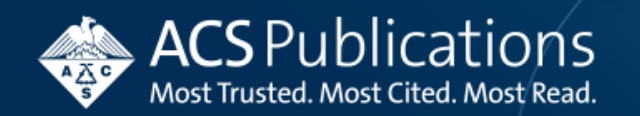

# **Overview of ACS Publishing Process**

#### • Step 1: Stay Informed 跟上最新資訊

Keeping up with the latest findings from your research community is essential to future publishing success. 發表成功的第一步是跟上研究社群的最新發現

#### • Step 2: Prepare Your Manuscript 準備您的文章

Putting together a compelling new story with your research. With over 60 ACS journals to choose from, you are sure to find a good outlet for your research.

用一個引人入勝的故事將您的研究結合在一起。ACS有超過 60 本期刊可供選擇,您一定能找到一個很好的發表地點。

#### • Step 3: Submit Your Manuscript ✓提交稿件

Now it's time to submit – 'ACS Paragon Plus'. 經由ACS Paragon Plus投稿

#### • Step 4: Peer Review 同儕審查

Your manuscript will be thoroughly reviewed by at least three of your peers with the goal of validating and improving the content prior to publication.

您的手稿將由至少三位同行進行徹底審查,目的是在出版前驗證和精進內容。

#### • Step 5: Publish ✔ 發表

Congratulations, you've been accepted for publication! 恭喜!您的文章被接受了!

#### • Step 6: Share 分享

When authors take action to share their research with the global scientific community, they help maximize its impact. 當作者與全球科學界分享他們的研究成果時,有助於最大限度地發揮其影響力。

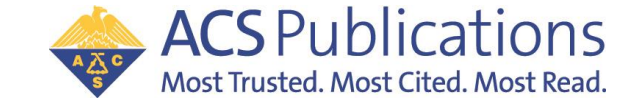

# Manuscript Submission - ACS Publishing Center 提交稿件

ACS Omega

Get the basics here.

Looking for information on book publishing?

- Login with ACS ID. Register if you do not have an ACS ID. 以ACS ID登入。 若您沒有ACS ID,請先註冊。
- Select the journal that you wish to submit to. 選擇您想要投稿的期刊。
- 3. Click 'Submit Manuscript'. 點選'Submit Manuscript'投稿。

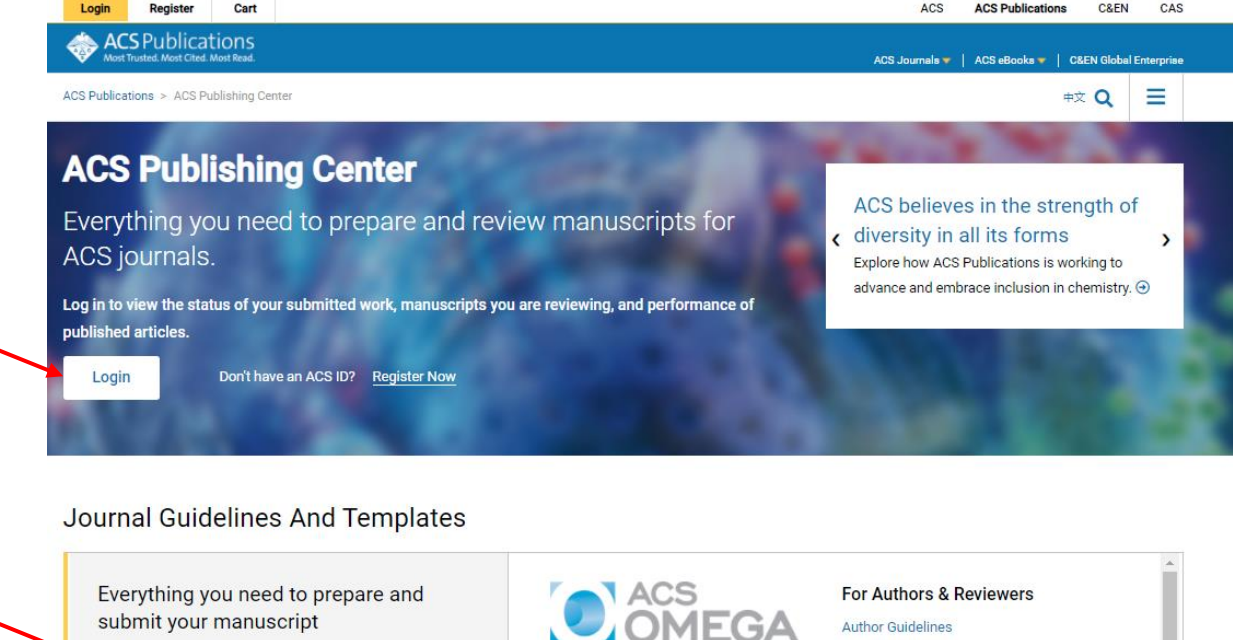

ACS Omega is an open-access global publication for scientific articles that

describe new findings in chemistry and

interfacing areas of science, without

charge.

More about A

any perceived evaluation of immediate

impact, with a low, flat article publishing

ACS Research Data Policy

**Open Access Compliance** 

Submit Manuscript

**Open Access Options** 

Prior Publication Policy

Copyright

Permissions

For Reviewers

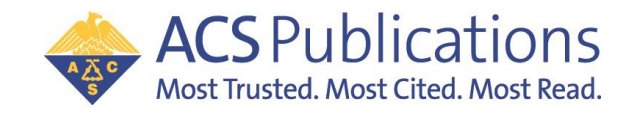

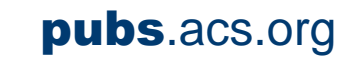

# ACS Paragon Plus – OA Matching Begins at Submission OA從提交稿件開始

- Matching to a R+P agreement begins at manuscript <u>submission</u>.
- R+P agreement matching is based on the institution contained in the Paragon Plus profile of the submitting author.

It is **<u>important</u>** that the author selects their institution from the dropdown list.

作者的Paragon Plus 帳號資料包含隸屬機構,系統辨識機構達成R+P Agreement資格才會觸發流程。

為了避免機構名稱誤差,作者將會被提醒須從下拉清單中選擇機構。

ACS PU

Nost Trusted, Most Cite

If the author does not select an institution from the dropdown list, a warning message appears. 若作者未使用下拉選單 系統將會跳出提醒訊息。

|                 | ACS Paragon                                                                                                    | Plus Powered by ScholarOne Manuscripts™                                                                                                    | 若作者未使用下拉選單, 系統將會跳出提醒訊息。                                                                                                    |                                           |  |
|-----------------|----------------------------------------------------------------------------------------------------|----------------------------------------------------------------------------------------------------|----------------------------------------------------------------------------------------------------|-------------------------------------------|--|
|                 | ACS Most Trust                                                                                                    | Publications ACS Paragon Plus                                                                                                    | cs<br>acs.manuscriptcentral.com says                                                                                                    | Te                                        |  |
|                 | Edit My<br>Profile                                                                                                    |                                                                                                    | You have not selected an institution from the drop-down list.<br>make a selection from the drop-down list to ensure you recei<br>the benefits that ACS provides to your institution. Note that t<br>of the institution on your manuscript can appear differently fin<br>naming convention in the list. | Please<br>ve all of<br>he name<br>rom the |  |
|                 | 2 Address                                                                                                    | Primary Address                                                                                                    |                                                                                                    | ОК                                        |  |
|                 | Contraction Contraction Contra | Institution: national taiwan req Department: National Taiwan University Address: Taipei, TW, academic National Taiwan University College of Medicine Taipei, Taipei, TW, academic/medsch National Taiwan University Hospital |                                                                                                    |                                           |  |
| atio<br>I. Most |                                                                                                    | Country/Region: Taipei, TW, academic/hospital a<br>State/Province: National Taiwan Normal University<br>City: Taipei, TW, academic<br>National Taiwan Teachers College                                                       | pubs.                                                                                                    | acs.org                                   |  |
|                 |                                                                                                    | Postal Code:<br>Taipei, TW, academic<br>Phone:<br>National Taiwan University Center for International                                                                                                    |                                                                                                    | 10                                        |  |

### ACS Paragon Plus – Affiliated Institution

You can only select one primary affiliated institution in ACS Paragon but I have multiple affiliated institutions...

ACS Paragon帳號只能選擇一個主要機構,但作者可能有多個所屬機構

Most Trusted, Most Cited, Most Read,

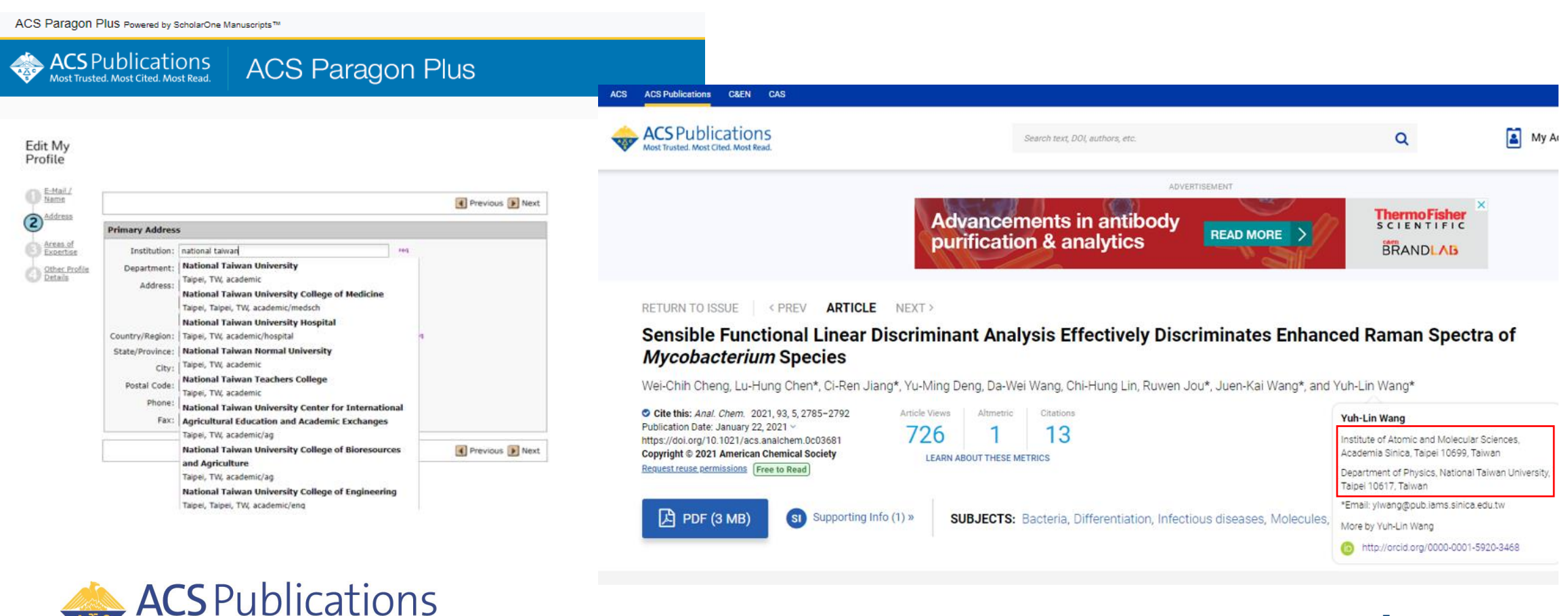

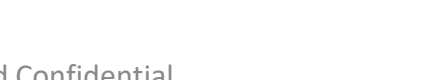

# Manuscript Submission – OA Questions

Author will be asked if they need to comply with any Open Access mandates... 作者將會被詢問他們是否需要遵守任何開放取用指令

| Open Access Mandates                                    |     |  |  |  |
|---------------------------------------------------------|-----|--|--|--|
| * Are you expected to comply with Open Access mandates? |     |  |  |  |
| 0                                                       | Yes |  |  |  |
| 0                                                       | No  |  |  |  |

\* If yes, how are you intending to pay for Open Access Charges? The ACS Journal Finder is available for you to determine your best available option.

- I plan to submit a request for support through an institutional open access agreement.
- O I plan to pay with grant funding associated with this manuscript.
- I plan to pay with discretionary funding.

The answers to these questions DO NOT affect the OA workflow but are designed to get the author thinking about open access and how they may pay the APC.

這些問題是為了讓作者思考開放取用以及他們如何支付 APC · 答案不會影響 OA 工作流程。

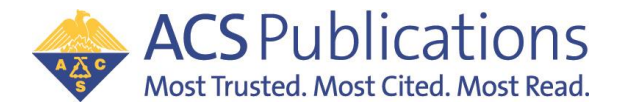

### Manuscript Acceptance – Journal Publishing Agreement (JPA) Assistant

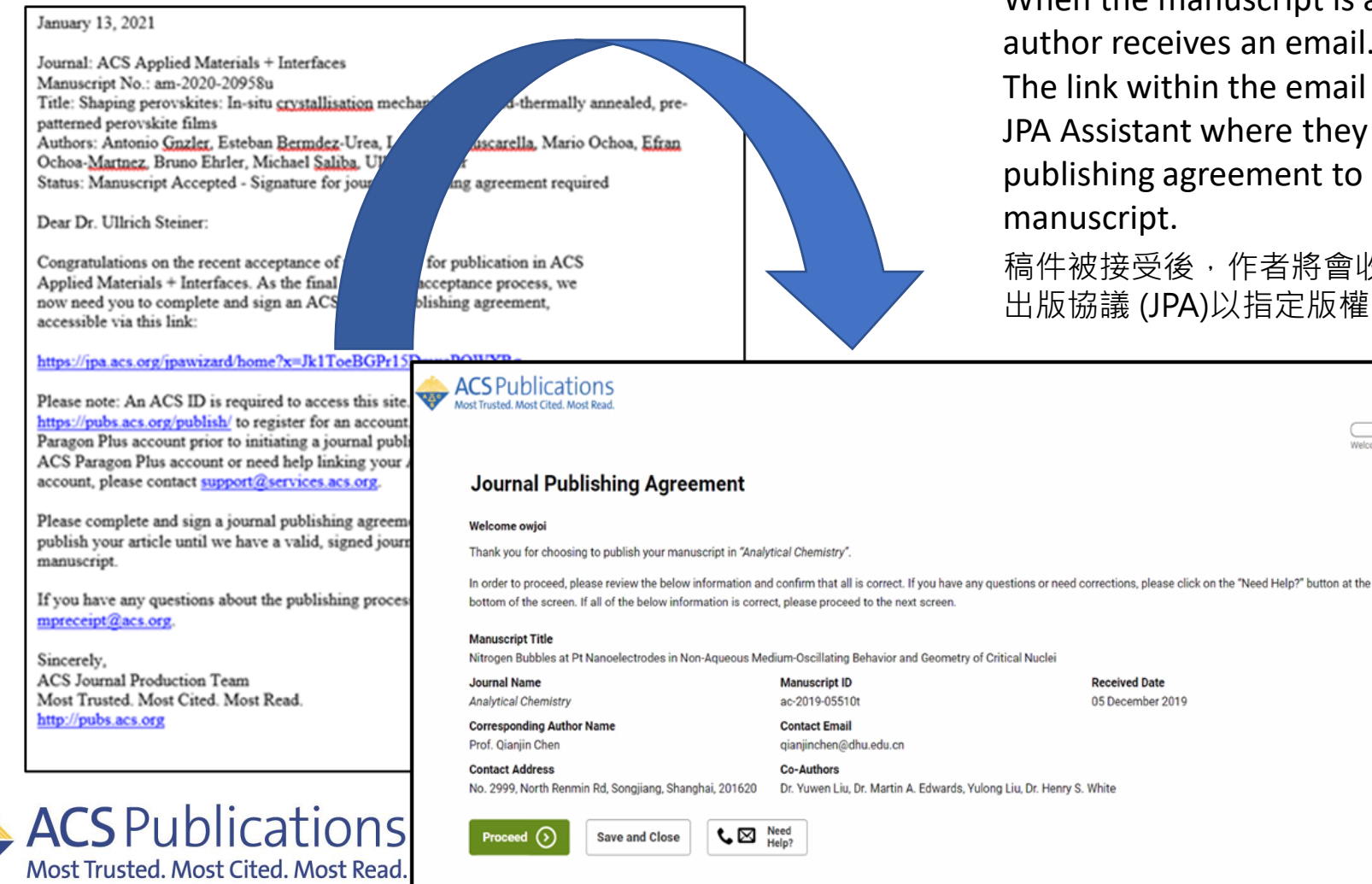

When the manuscript is accepted, the submitting author receives an email.

The link within the email takes the author to the JPA Assistant where they must sign the journal publishing agreement to assign copyright to the

稿件被接受後,作者將會收到一封電子郵件,要求簽署期刊 出版協議 (JPA)以指定版權。

Proprietary and Connidential

American Chemical Society

### **Journal Publishing Agreement Assistant**

Beginning of JPA Tool, manuscript information will be displayed. JPA首頁將會顯示稿件資訊

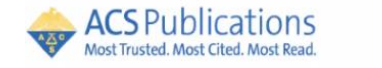

#### **Journal Publishing Agreement**

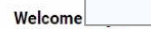

Thank you for choosing to publish your manuscript in "Analytical Chemistry".

In order to proceed, please review the below information and confirm that all is correct. If you have any questions or need corrections, please click on the "Need Help?" button at the bottom of the screen. If all of the below information is correct, please proceed to the next screen.

#### Manuscript Title

Nitrogen Bubbles at Pt Nanoelectrodes in Non-Aqueous Medium-Oscillating Behavior and Geometry of Critical Nuclei

Co-Authors

Contact Address No. 2999, North Renmin Rd, Songjiang, Shanghai, 201620

Dr. Yuwen Liu, Dr. Martin A. Edwards, Yulong Liu, Dr. Henry S. White

Proceed () Save and Close Need Help?

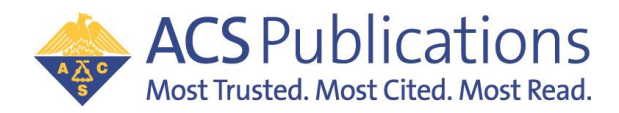

Received Date 05 December 2019 Welcome

# Journal Publishing Agreement Assistant Cont.

The JPA will identify that the author is affiliated with CPC members and is eligible to seek funding to publish Open Access using the agreement.

By choosing the 'Yes, I wish to publish open access as per the agreement' option, the author will retain copyright.

JPA 會確認作者屬於加入聯盟的機構,並有資格受到贊助。

'Yes, I wish to publish open access as per the agreement' · 作者可以保留版權 若選擇

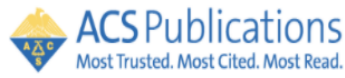

| Hot huster host elean host leaa.                                                      |                                     |
|---------------------------------------------------------------------------------------|-------------------------------------|
| Iournal Publishing Agreement                                                          | Welcome                             |
| Journal Fublishing Agreement                                                          |                                     |
| Our system has identified that your institution/funder has an agreement with ACS. The | his agreement is associated with "  |
| Institution name ", which allows you to retain copyrigh                               | t and publish under a CC BY license |
| Do you want to publish open access as per the agreement?                              |                                     |
| Yes, I wish to publish open access as per the agreement.                              |                                     |
| No, I do not wish to publish open access.                                             |                                     |
|                                                                                       |                                     |
|                                                                                       |                                     |
| Save and Continue 🕥 Save and Close 🔇 Back                                             | Need Help?                          |

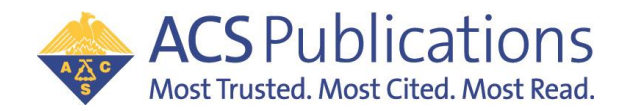

# Journal Publishing Agreement Assistant Cont.

If the author chooses the 'No, I do **not** wish to publish open access' option, the JPA assistant will confirm the intent of the author when affiliated with OA Agreement. 如果符合資格的機構作者選擇'No, I do **not** wish to publish open access' · JPA 助理將再次確認作者的意向。

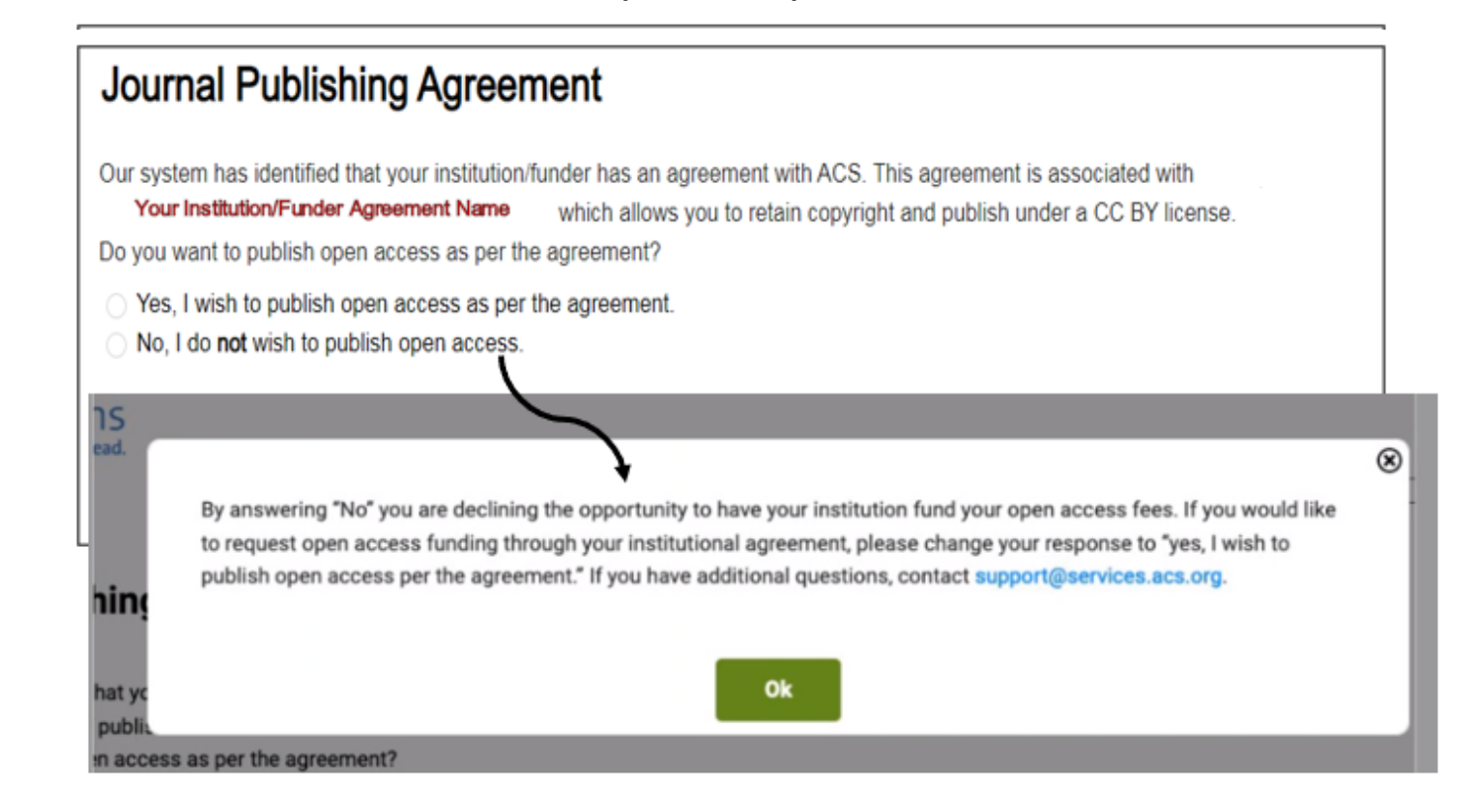

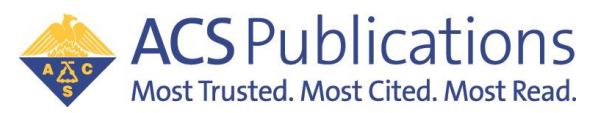

# Journal Publishing Agreement Assistant Cont.

#### Journal Publishing Agreement

ACS Publications

Save and Continue

Were all authors of this manuscript employees of one of the governments listed below when they research

- One or more authors was **not** an employee of any of the listed governments when they contributed to t
- All authors were United States (U.S.) Government employees when they contributed to this manuscription
- All authors were United Kingdom (U.K.) Government employees when they contributed to this manual
- O All authors were Canadian Government employees when they contributed to this manuscript.
- O All authors were Australian Government employees when they contributed to this manuscript.
- O All authors were New Zealand Government employees when they contributed to this manuscrip

Was the corresponding author of the manuscript an employee of the United States (U.S.) Federal Governme Commonwealth country that recognizes Crown Copyright, when the underlying research work and the prepared

(<) Back

K ⊠ Need Help?

- Yes, the corresponding author is an employee of one of those governments.
- No, the corresponding author is not an employee of one of those governments.

Save and Close

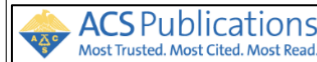

#### **Journal Publishing Agreement**

Does your employer need to sign\* this Journal Publishing Agreement?

- Yes, my employer needs to sign this agreement
- No, my employer **does not** need to sign this agreement

![](_page_16_Picture_17.jpeg)

![](_page_16_Picture_18.jpeg)

Once you have signed the JPA, click **Submit**. 當您簽署完成JPA,點擊Submit.

ACS Publications Most Trusted. Most Cited. Most Read. There are several other questions required to complete the journal publishing agreement. Answer the questions and click **Save and Continue**. 完成期刊出版協議需要回答幾個問題,

完成期刊出版協議需要回答幾個問題, 填答並點擊 "Save and Continue"。

#### Journal Publishing Agreement

**ACS** Publications

Most Trusted, Most Cited, Most Rea

A A C

| v <mark>iew</mark><br>u agree with the te | rms, please sign the electronic version of the Journal Publishing Agreement for the manuscrip |  |  |  |  |  |  |
|-------------------------------------------|-----------------------------------------------------------------------------------------------|--|--|--|--|--|--|
| u agree with the te                       | rms, please sign the electronic version of the Journal Publishing Agreement for the manuscrip |  |  |  |  |  |  |
|                                           |                                                                                               |  |  |  |  |  |  |
| ise enter vour full r                     | Please enter your full name as signature in the hoy below                                     |  |  |  |  |  |  |
| Enter Full Name                           |                                                                                               |  |  |  |  |  |  |
|                                           |                                                                                               |  |  |  |  |  |  |
| l acknowledge that                        | I have both reviewed and agree to the terms of this Journal Publishing                        |  |  |  |  |  |  |
| Agreement.                                |                                                                                               |  |  |  |  |  |  |

# Open Access Agreement Workflow – Funding Notification

![](_page_17_Picture_1.jpeg)

<section-header>

 Plass submit your author publication of allows

 Jury

 Agar Jr. Huegram

 Constations on being accepted for publication in Analytica Observations of the down on the down of the down of the

ACS Publications

![](_page_17_Picture_3.jpeg)

Proprietary and Confidential American Chemical Society

### **Open Access Agreement Workflow – Approval Notification**

ACS Applied Electronic Materials: Your manuscript funding status and next steps

Congratulations on being accepted for publication in ACS Applied Electronic Materials for the following manuscript:

Manuscript DOI: Manuscript ID:

Dearl

Manuscript Title: Test Manuscript Created at 2022-09-26T02:47:06.967804 Published by: American Chemical Society

We have new information regarding coverage of your open access or other publication charges associated with publishing in ACS Applied Electronic Materials.

Based on the decision(s) summarized below, your currently required fees are all covered. If additional fees are required of you at a later point and cannot be covered by the agreement(s) below, you will receive a payment link under separate cover.

The following is a summary of all funding decisions which have been made to-date for your manuscript:

 Funding for your Open Access fees which we requested on your behalf has been approved by ACS University based on an agreement between ACS University and American Chemical Society:

#### Funding Details

Request Date: 26-Sep-2022 Order Number: 1000008049 Total of All Charges Covered: 3300.00 USD Organization Contact Name: Rhonda Lands Organization Contact Email: r\_lands@acs.org Organization Contact Phone: 7404123022

Sincerely, American Chemical Society

![](_page_18_Picture_12.jpeg)

If the funding request is approved, the author will receive an email notification *(example to the left)*.

The manuscript will publish as Open Access with a CC-BY creative commons license when ACS production has completed the process and the manuscript is ready to be published online.

如果請求贊助通過,作者將收到一封電子郵件通知 (左側範例)。當 ACS 完成手稿製作並準備發佈時, 手稿將以 CC-BY 知識共享授權的開放取用形式發布。

Proprietary and Confidential American Chemical Society

### **Open Access Agreement Workflow – Denial Notification**

If the funding request is denied, the author will receive an email notification *(example to the right)*.

Notification will include denial reason provided by institution administrator if selected.

如果請求贊助被拒絕,作者將收到一封電子郵件通知 (右側範例)。通知將包括機構管理員選擇的拒絕原因。

ACS Publications

Journal of the American Society for Mass Spectrometry: Your manuscript funding status and next steps

| Dear                                                                                                    |  |  |  |  |  |  |
|----------------------------------------------------------------------------------------------------|--|--|--|--|--|--|
| Congratulations on being accepted for publication in <i>Journal of the American Society</i><br>for Mass Spectrometry for the following manuscript:                                                                                                    |  |  |  |  |  |  |
| Aanuscript DOI:<br>Aanuscript ID:<br>Aanuscript Title:                                                                                                    |  |  |  |  |  |  |
| Published by: American Chemical Society                                                                                                    |  |  |  |  |  |  |
| Ne have new information regarding coverage of your open access or other publication<br>charges associated with publishing in <i>Journal of the American Society for Mass</i><br>Spectrometry.                                                                                                    |  |  |  |  |  |  |
| Funding for the open access fees through the institutional open access agreement with the ACS has been denied. If you would like to, or are required by funding mandates to publish open access, please <u>click here</u> to complete the purchase. Please note: a delay in payment could result in a delay to publication. |  |  |  |  |  |  |
| The following is a summary of all funding decisions which have been made to-date for<br>rour manuscript:                                                                                                    |  |  |  |  |  |  |
| <ol> <li>Funding for your Open Access fees which you submitted has been denied by<br/>Tokyo Institute of Technology;</li> </ol>                                                                                                    |  |  |  |  |  |  |
| Denial Details<br>Request Date: 30-May-2023<br>Denial Reason: Questioning Author Affiliation<br>Note From<br>Organization Contact Name: Open Access Administrator<br>Organization Contact Email: materials@libra.titech.ac.jp<br>Organization Contact Phone: 81 3-3726-1111                                                 |  |  |  |  |  |  |
| Sincerely,<br>American Chemical Society                                                                                                    |  |  |  |  |  |  |

### ACS Paragon Plus – Overview

#### ACS Publications Most Trusted. Most Cited. Most Read. ACS Paragon Plus

| To submit a NEW manuscript:                           |                                                                                                    | J          | ournal Publishing                                            |
|-------------------------------------------------------|----------------------------------------------------------------------------------------------------|------------|--------------------------------------------------------------|
|                                                       | Select a journal                                                                                                    |            |                                                              |
|                                                       | Accounts of Chemical Research                                                                                                    | •          | How to Submit a Manuscript                                   |
| My Authoring Activity My Reviewi                      | Accounts of Materials Research<br>ACS Agricultural Science & Technology<br>ACS Applied Bio Materials<br>ACS Applied Electronic Materials | •          | Information for Reviewers<br>Ethical Guidelines & Plagiarism |
| 15 Incomplete Manuscript<br>Submissions               |                                                                                                    | <b>_</b> . | Screening<br>Copyright/Journal Publishing<br>Agreement       |
| 2 Unsubmitted Manuscripts                             |                                                                                                    |            | Permissions & Credit Lines                                   |
| 1 Manuscripts Awaiting Author<br>Approval to Transfer |                                                                                                    | •          | Open Access/ACS AuthorChoice                                 |

Submitting new manuscripts 提交稿件 Dashboard of Activity – Author and Reviewer 活動紀錄-作者及審稿人

Profile Info 簡介資訊 Other resources 其他資源

- Guidelines 指南
- Information on JPA and OA JPA及OA資訊

Submitted to Editorial Office 15

Welcome to ACS Paragon Plus

![](_page_20_Picture_8.jpeg)

## ACS Paragon Plus – Logging in

- If you have authored or reviewed in the ACS Paragon Plus Environment, you are already registered. If that is the case, continue to use your ACS Paragon Plus User ID and Password.
   如果您曾在 ACS Paragon Plus 中創作或審閱,代表您已經註冊,請繼續使用您的 ACS Paragon Plus 使用者 ID 和密碼。
- If you have used the previous Paragon System to author or review, an account may already have been created for you. Type your email address into the 'Forgot Password? 'function on the ACS Paragon Plus Login page. If you have an account, you will receive an email message that contains a link to reset your password and instructions for accessing your account. 如果您曾使用舊版 Paragon 系統創作或審閱,系統可能已經為您建立了帳戶。在'Forgot Password?'中輸入您的電子郵件。 若您已有帳戶,您將收到一封電子郵件,其中包含重設密碼的連結以及存取帳戶的說明。
- If you are new to ACS Paragon Plus, it is free to register for a new account. 若您是ACS Paragon Plus的新用戶,請免費註冊一個帳號

Visit ACS Paragon Plus

![](_page_21_Picture_5.jpeg)

# ACS Paragon Plus – Managing your profile

When I look at my account, my name, affiliated institution or other information is presented incorrectly. 若您的帳戶資訊不正確

After logging in, click on "Edit Your Account" (under your name), to update your account information. 登入可以編輯及更新帳戶資訊

\*Recommend to use your institutional email domain in ACS Paragon Plus for R&P agreement.建議使用您的機構 Email

![](_page_22_Picture_4.jpeg)

![](_page_22_Picture_5.jpeg)

![](_page_23_Picture_0.jpeg)

![](_page_23_Picture_1.jpeg)

# Upon Manuscript Acceptance (Userless/Touch-free)

Administrator is notified automatically by email when manuscript is accepted.

- Manuscript details
- Link to OA funding approval/denial on CCC Institutional Portal

#### 當有機構稿件被接受時,管理者會自動收到電子郵件通知,包含:

- 手稿詳細資訊

- CCC 平台 OA 贊助批准/拒絕的連結

![](_page_24_Picture_7.jpeg)

#### Your author has requested APC funding.

Dear Heather Parrett,

Your author has requested funding from

Request Details Request Date: 08-Apr-2020 Publisher: American Chemical Society DOI: 10.1021/acsami.0c01748 Publication: ACS Applied Materials & Interfaces Article Title: Electroplasticization of liquid crystal polymer networks Author(s): Joris Sprakel Hanne van der Kooij Dirk Broe Danging Liu

Please click here to view details and respond.

Sincerely, American Chemical Society

![](_page_24_Picture_14.jpeg)

### After OA Funding Decision 決定允許/拒絕後

After funding request decision is made by admin, author is notified of Approval/Denial 管理者決定後,作者將會收到結果通知

![](_page_25_Figure_2.jpeg)

![](_page_25_Figure_3.jpeg)

![](_page_25_Picture_4.jpeg)

# ACS Information Resources for Journal Publishing Agreement and Open Access 相關資訊

ACS Open Science Website

ACS AuthorChoice: License and Pricing Options

ACS Publications Journal Finder

Understanding Copyright and the Journal Publishing Agreement

FAQs about the ACS Journal Publishing Agreement

Journal Publishing Agreement Flowchart

ACS Institutional Open Access Agreements

![](_page_26_Picture_8.jpeg)

![](_page_27_Picture_0.jpeg)

# QUESTIONS?

Any support needed, please contact us at OAOps@acs.org

![](_page_27_Picture_3.jpeg)